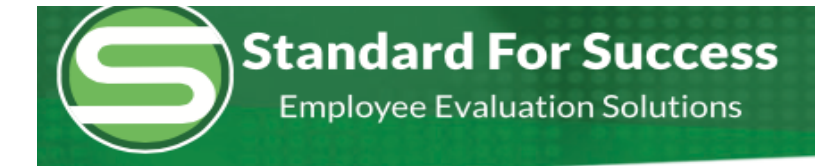

## **Final / Preliminary Marks**

New Observation: Options for final/preliminary are directly below the Domain in the Rubric – Final (mark indicator once) Preliminary (mark indicator multiple times). View marks in scripting is at the end of the row.

| Size - | RISE 2.0 Teacher (v.  | 016)                                   |                 |
|--------|-----------------------|----------------------------------------|-----------------|
|        | DOMAIN 1: PURPOSE     | EFUL PLANNING                          |                 |
|        | 1.1 Utility Assessmen | n ata To Plan - mark as - view marks   | ,               |
|        | Final (mark once) 🔲   | Preliminary (mark multiple) - view mar | ks in scripting |

ı.

The "Preliminary" is highlighted, therefore that is active. Evaluator can now select multiple Indicators within any Competency. The open circles appear in the Rubric and the open box with coding appears within the Scripting. Notice they are white with a colored border. You may mark as many indicators as needed and mark them as many times as needed, tagging the indicators to the evidence.

| Bechtold, Mike Save Short Observation                                                                                                    |                                                                                                    |                                                                                                    | •Short Observation                                                                                                    | ⊃Extended Observation                                                              |
|----------------------------------------------------------------------------------------------------|----------------------------------------------------------------------------------------------------|----------------------------------------------------------------------------------------------------|----------------------------------------------------------------------------------------------------|------------------------------------------------------------------------------------|
| 00:00 Start Timer Clear Search                                                                                                    | Search Rubric                                                                                                    | Hide Rubric OAll Domains                                                                                             | ○ D1 ‡ ○ D2 ‡                                                                                                    | O D3 ¢ O D4 ¢                                                                      |
| B I = A I I I A I I I I I I I I I I I I I                                                                                                    | DOMAIN 1: PURPOSEFUI<br>1.1 Utilize Assessment D<br>Final (mark once)                                                                                                    | L P. ANNING<br>ata To Nan - mark as - vie<br>reliminary (mark multiple)                                              | ew marks<br>view marks in                                                                                                    | □ NA<br>scripting                                                                  |
| what has been completed, targeted items for today and what goals are set for completion by Friday. $(1.1.HE)$ $(1.1.E)$ $(1.1.E)$                                                                                                    | Highly Effective                                                                                                    | Effective                                                                                                    | Improvement<br>Necessary                                                                                                    | Ineffective                                                                        |
| <ul> <li>[10:15] Students quietly reading the pre-work using iPads.</li> <li>[1.1.IN] 1.1.IN 1.1.IN</li> <li>[10:16] Students now begin small group discussion of posted questions. Teacher up and moving about classroom. 1.1.HE</li> </ul> | At Level 4, a teacher<br>fulfills the criteria for<br>Level 3 and additionally<br>incorporates<br>differentiated<br>instructional strategies in<br>planning to reach every<br>student at his/her level<br>of understanding.<br>1.1.HE.1 | Teacher uses prior<br>assessment data to<br>formulate achievement<br>goals, unit plans, AND<br>lesson plans. 1.1.E.1 | Teacher uses prior<br>assessment data to<br>Tokmulate achievement<br>goals, unit plans, OR<br>lesson plans, but not all<br>of the above. 1.1.IN.1 | Teacher rarely or never<br>uses prior assessment<br>data when planning.<br>1.1.1.1 |

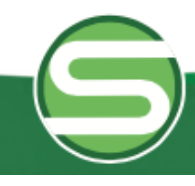

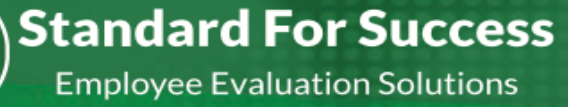

To delete a mark you can either click on the rubric circle and delete, or you can RIGHT CLICK (control-click) on the mark in the scripting you want to remove and delete it. (If you are using Mozilla Firefox as your browser, you need to click on the mark first, then right-click to remove it.)

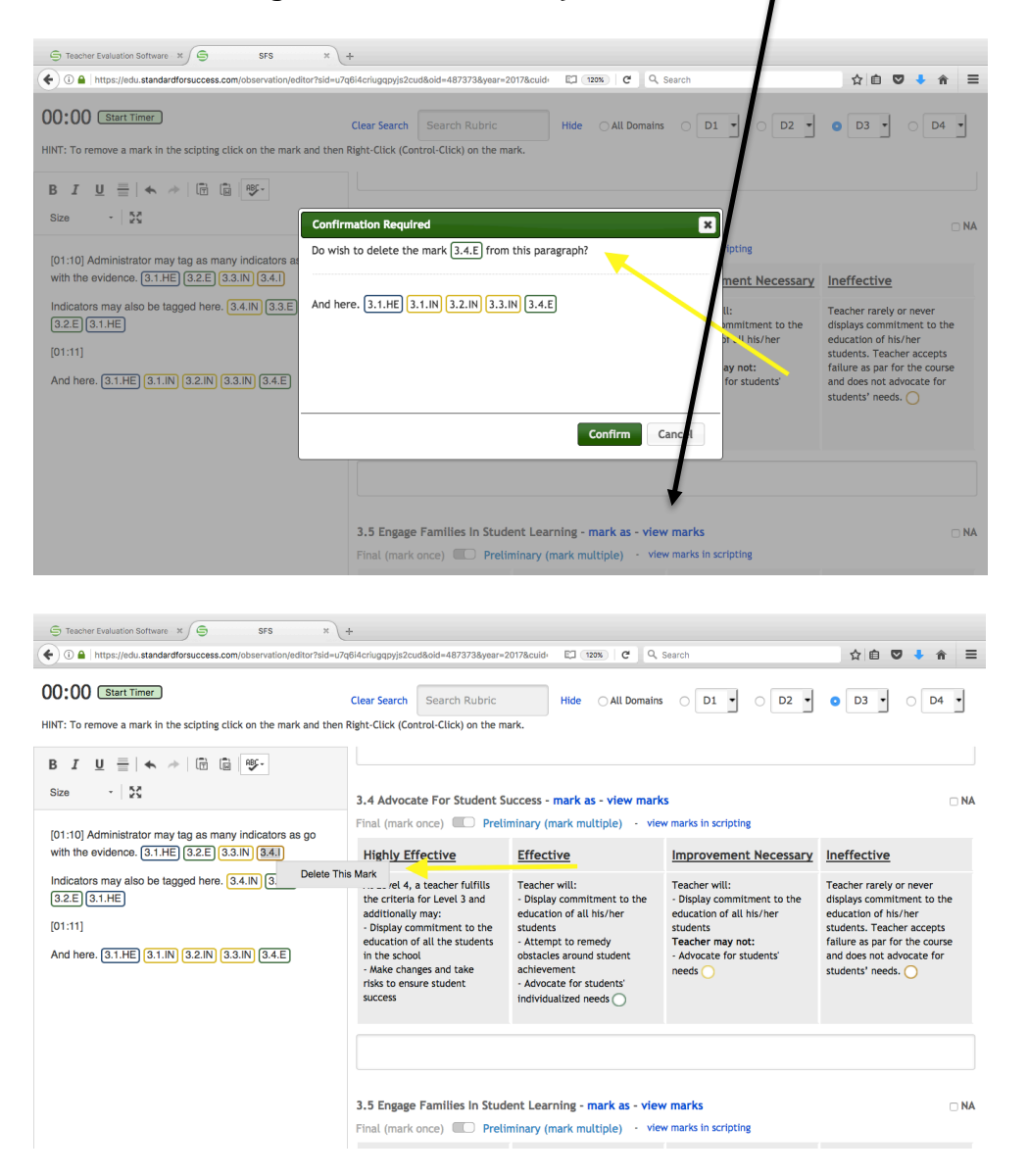

Once the preliminary marks are completed, the evaluator should then change to Final to give a Final mark for any competency with preliminary marks for that observation. By clicking on Final it becomes active (toggles to blue) and can be marked accordingly. This step needs to be completed for ease in the summative evaluation, as well as allowing that staff member to see what their overall rating for that competency for that observation is.

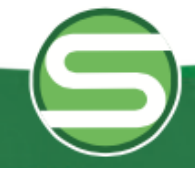

Standard For Success Employee Evaluation Solutions

To decide on a final mark, the evaluator can look at all of the open circles and decide what a final mark would be for that competency. Clicking on View Marks will allow the Evaluator to see the scripting that went along with those marks. Final marks should be placed at the end of all scripting. The preliminary marks are already tagged to the evidence so the final marks just need to be at the bottom of the scripting page.

| G Teacher Evaluation Software X G SFS X                           | +                                                              |                                                             |                                                          |                                                            |
|-------------------------------------------------------------------|----------------------------------------------------------------|-------------------------------------------------------------|----------------------------------------------------------|------------------------------------------------------------|
| Bass William                                                      | qoi4cnugqpyjszcud&oid=487373&year=2                            |                                                             | • Short Observation                                      | Extended Observation                                       |
|                                                                   |                                                                |                                                             |                                                          |                                                            |
| HINT: To remove a mark in the scinting click on the mark and then | Clear Search Search Rubric                                     | Hide O All Domains                                          | ○ D1 ▼ ○ D2 ▼                                            | • D3 • O D4 •                                              |
|                                                                   |                                                                |                                                             |                                                          |                                                            |
| Size - X                                                          | 3.4 Advocate For Student St                                    | uccess - mark as - view mark                                | s                                                        |                                                            |
| [01:10] Administrator may tag as many indicators as go            | Final (mark once)                                              | minany (mark multiple) - view                               | v marks in scripting                                     |                                                            |
| with the evidence. (3.1.HE) (3.2.E) (3.3.IN) (3.4.I)              | Highly Effective                                               | Effective                                                   | Improvement Necessary                                    | Ineffective                                                |
| Indicators may also be tagged here. 3.4.IN 3.3.E<br>3.2.E 3.1.HE  | At Level 4, a teacher fulfills<br>the criteria for Level 3 and | Teacher will:<br>- Display commitment to the                | Teacher will:<br>- Display commitment to the             | Teacher rarely or never<br>displays commitment to the      |
| [01:11]                                                           | - Display commitment to the<br>education of all the students   | education of all his/her<br>students<br>- Attempt to remedy | education of all his/her<br>students<br>Teacher may not: | students. Teacher accepts<br>failure as par for the course |
| And here. 3.1.HE 3.1.IN 3.2.IN 3.3.IN 3.4.E                       | in the school<br>- Make changes and take                       | obstacles around student<br>achievement                     | - Advocate for students'<br>needs O                      | and does not advocate for students' needs.                 |
|                                                                   | success                                                        | individualized needs                                        |                                                          |                                                            |
| 3.1.HE 3.2.E 3.3.IN 3.4.E                                         |                                                                |                                                             |                                                          |                                                            |
|                                                                   |                                                                |                                                             |                                                          |                                                            |
|                                                                   | 3.5 Engage Families In Stude                                   | ent Learning - <mark>mark as</mark> - view                  | / marks                                                  |                                                            |

The evaluator may also View Cumulative Data, showing where this competency has been marked this year or evaluation cycle.

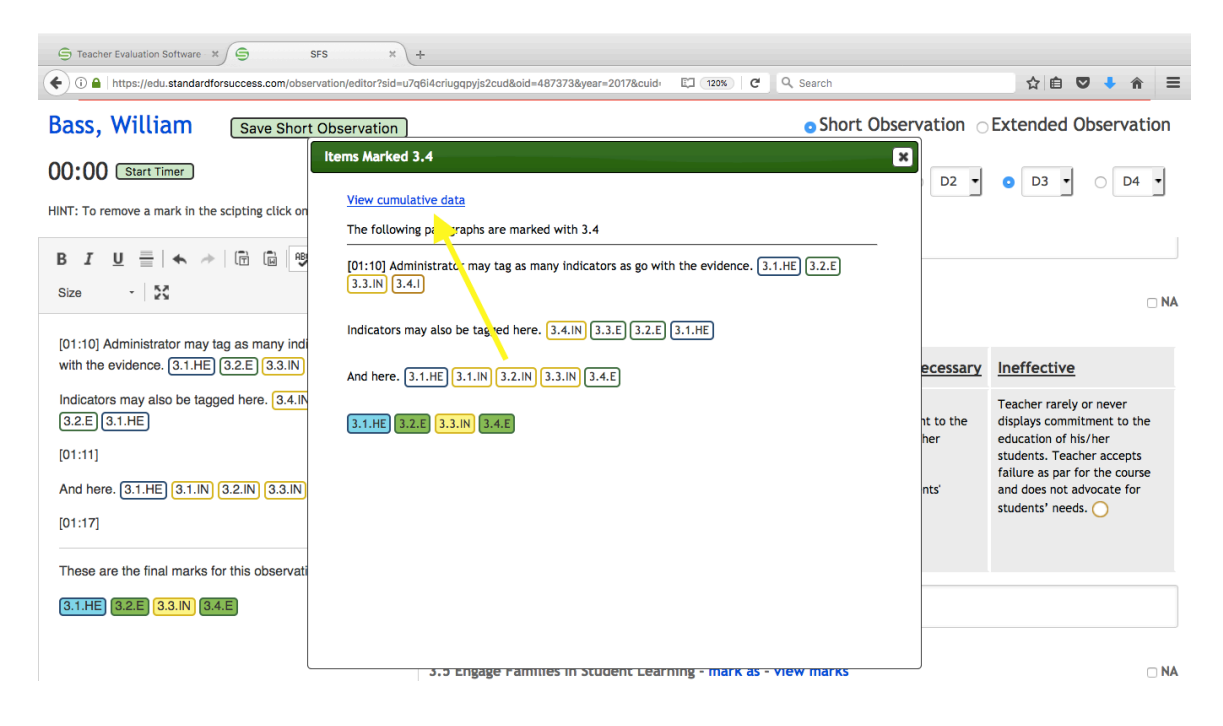

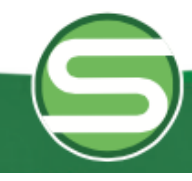

**Employee Evaluation Solutions** 

**Standard For Success** 

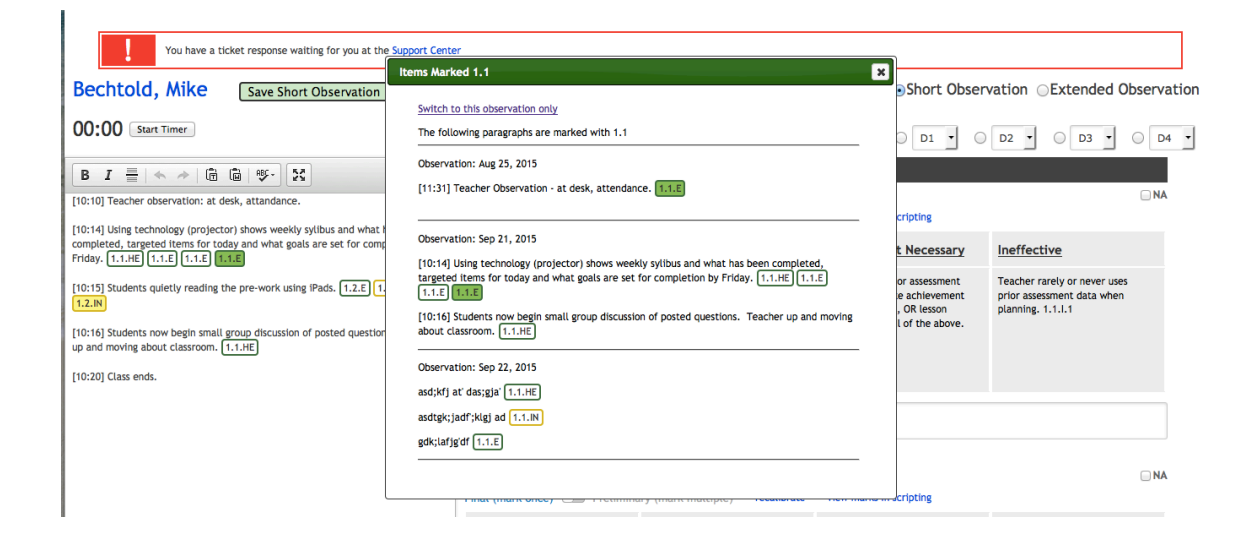

After the observation is sent to the staff member, the staff member will see all preliminary and final marks, thereby allowing the staff member to see all pieces of evidence that contributed to the final competency marking. Note that only the final marking information is color-coded.

| Teacher Evaluation Software × S SFS × +                                                                                                    | 6i4criugqpyjs2cud&year=2017&c                                                                                                    | uid El 120% C Q Se                                                                                                    | arch                                                                                                    | ☆ 自 ♥ 🖡 🏦                                                                                                    | = |
|----------------------------------------------------------------------------------------------------|----------------------------------------------------------------------------------------------------|----------------------------------------------------------------------------------------------------|----------------------------------------------------------------------------------------------------|----------------------------------------------------------------------------------------------------|---|
|                                                                                                    | DOMAIN 3: TEACHER LI                                                                                                    | EADERSHIP                                                                                                    |                                                                                                    | Hide   Hide Text                                                                                                    |   |
| Scripting                                                                                                    | 3.1 Contribute To Schoo                                                                                                    | l Culture - <mark>view marks</mark> -                                                                                                    | view multi-marks                                                                                                    |                                                                                                    |   |
| Restore/Repair     Restore/Repair     Restore/Repair     Restore/Repair     Restore/Repair                                                                                                    | Highly Effective                                                                                                    | Effective                                                                                                    | Improvement<br>Necessary                                                                                                    | Ineffective                                                                                                    |   |
| [01:10] Administrator may tag as many indicators as go with the evidence.         [3.1.HE]       [3.2.E]       [3.3.N]       [3.4.I]         Indicators may also be tagged here.       [3.4.IN]       [3.3.E]       [3.2.E]       [3.1.HE]         [01:11]       And here.       [3.1.HE]       [3.1.IN]       [3.2.IN]       [3.4.E] | At Level 4, a teacher<br>fulfills the criteria for<br>Level 3 and additionally<br>may: - Seek out<br>leadership roles - Go<br>above and beyond in<br>dedicating time for<br>students and peers<br>outside of class | Teacher will:<br>- Contribute ideas and<br>expertise to further the<br>schools' mission and<br>initiatives<br>- Dedicate time<br>efficiently, when<br>needed, to helping<br>students and peers<br>outside of class | Teacher will:<br>- Contribute occasional<br>ideas and expertise to<br>further the school's<br>mission and initiatives<br><b>Teacher</b> may not:<br>- Frequently dedicates<br>imme to help students<br>and peers efficiently<br>outside of class | Teacher rarely or never<br>contributes ideas aimed<br>at improving school<br>efforts. Teacher<br>dedicates little or no<br>time outside of class<br>towards helping students<br>and peers. |   |
| [01:17]                                                                                                    | 3.2 Collaborate With Pee                                                                                                    | ers - view marks - view n                                                                                                    | nulti-marks                                                                                                    |                                                                                                    |   |
| These are the final marks for this observation.                                                                                                    | Highly Effective                                                                                                    | <u>Effective</u>                                                                                                    | Improvement<br>Necessary                                                                                                    | Ineffective                                                                                                    |   |
| 3.1.HE 32.E 3.3.N 34.E Custom Fields Teacher input:                                                                                                    | At Level 4, a teacher<br>fulfills the criteria for<br>Level 3 and additionally<br>may: - Go above and<br>beyond in seeking out<br>opportunities to<br>collaborate<br>- Coach peers through<br>difficult situations | Teacher will:<br>- Seek out and<br>participate in regular<br>opportunities to work<br>with and learn from<br>others<br>- Ask for assistance,<br>when needed, and<br>provide assistance to                          | Teacher will:<br>- Participate in<br>occasional opportunities<br>to work with and learn<br>from others<br>- Ask for assistance when<br>needed<br>Teacher may not:<br>- Seek to provide other                                                     | Teacher rarely or never<br>participates in<br>opportunities to work<br>with others. Teacher<br>works in isolation and is<br>not a team player.                                             |   |

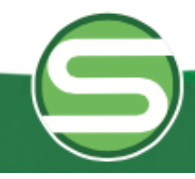

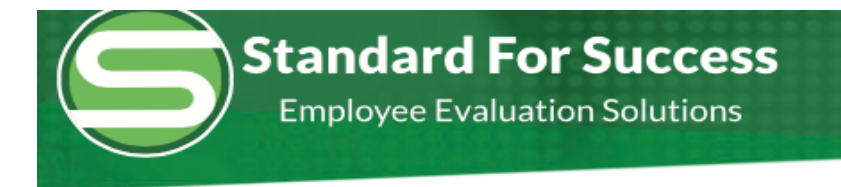

Administrator should set the default of preliminary or final under Support, Personal Settings.

| You have a ticket response waiting for you at the Support Center                  |                                             |
|-----------------------------------------------------------------------------------|---------------------------------------------|
| Support Center                                                                    |                                             |
| Open/Unread Support Tickets                                                       | Create New Support Ticket   View All My Tic |
| Status: CLOSED Sep 10, 2015 at 1:21pm #6455 Sandox Prof Growth Plan UPDATED       |                                             |
|                                                                                   |                                             |
| Personal Account Settings                                                         |                                             |
| Change My Password                                                                |                                             |
| SuperTech Ticket Settings                                                         |                                             |
| Enable / Disable Enhanced Collectemes for Scripting<br>Multi-Mark Default Setting |                                             |
| Retrieve SFS Unplugged and SFS Mobile Passwords                                   |                                             |
|                                                                                   |                                             |
| Help Section                                                                      |                                             |
|                                                                                   |                                             |
| SFS Unplugged: Learn how to use SFS in a non-connected environment                |                                             |
| Helpful PDFs                                                                      |                                             |
| Start Screen and Menus - pdf / pptx - updated 09-22-15                            |                                             |
| Staff List Page - pdf / pptx - updated 09-22-15                                   |                                             |
| <ul> <li>Create an Observation - pdf / pptx - updated 09-22-15</li> </ul>         |                                             |

There are options for staff viewing of the preliminary marks. If interested, contact your SFS representative.

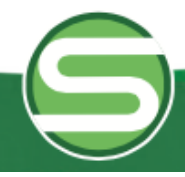